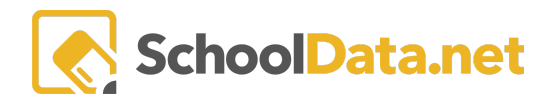

# HOMEROOM DASHBOARDS - RISK INDICATOR VIEWER

The School Data Risk Indicator Viewer makes it easy for users to view where students appear on the threshold of student risk. Risk indicators display both a Risk Value and a Risk Level.

A **Risk Value** is a numerical value calculated based on the indicator index's configuration. They are typically color-coded green/yellow/red, corresponding to low/medium/high risk.

The **Risk Level is** a set label based on the Risk Value and the thresholds established in the configuration. It has the same meaning as the colors displayed in the Risk Value but shows a label instead of the raw value.

A student might be in the medium risk level, but what value is their risk? (med/high or med/low) The Risk Value can help an administrator find students close to slipping to another level so that appropriate action may be taken.

#### **GETTING THERE**

A user will access Homeroom Dashboards by logging in to http://[yourdistrict].schooldata.net and navigating to the Homeroom Dashboard. Help to log in and basic navigation information may be found here:

Login, Activate, Reset Password Logout, Hr - Basic Dashboard Navigation

To view the **Risk Indicator Viewer**, you can use the **Action Gear icon** in the top right of your screen (just below your account information) to quickly access any containers or scroll down until you reach the **Risk Indicators Viewer**.

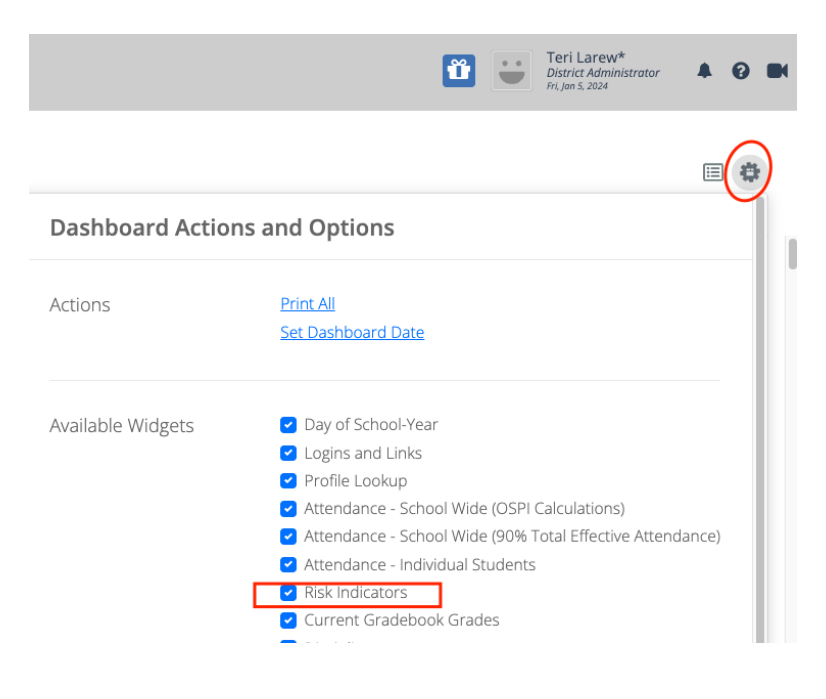

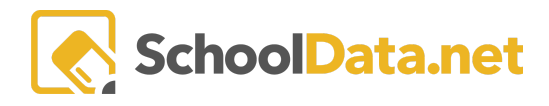

## USING THE RISK INDICATOR:

You can change how the data is presented using the tabs at the top of the Risk Indicator Viewer. Your view will depend on if/how your district has customized its viewer. In addition, risk indicators will only deliver interfaces, functionality, and data corresponding to your role.

Start in the Risk Indicator Launcher tab, and choose Start Here Pick a Student Group.

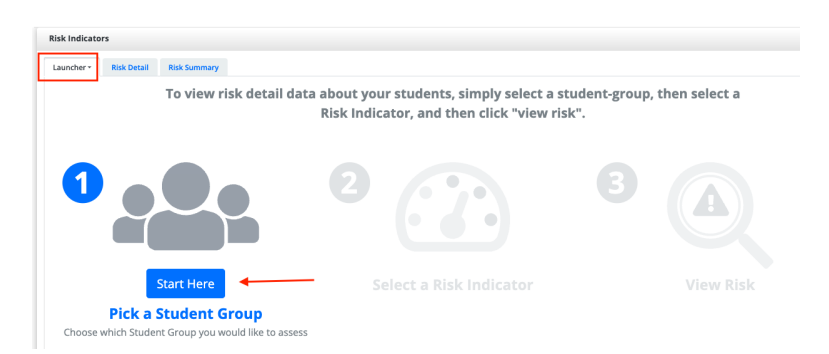

- 1. First, make sure the correct School Year is selected. The selector will default to the Current School Year.
- 2. Choose a student group from the list presented.
  - a. **My Groups** will display a list of your custom-created groups to the right. Users may find further directions here: <u>Hr Student Groups</u>.
  - b. Share Groups will display a list of shared automatic student groups to the right.
    - i. District-Wide
    - ii. **School Specific** This will display additional filters: School (Select), Grade, Activity, Class, and Teacher.
- 3. Once you have found the group, select the plus icon (+) on the right.
- 4. Click the Add Student Groups button.

| Student Group                                           | → Add S                      | itudent Group 🗙               |
|---------------------------------------------------------|------------------------------|-------------------------------|
| School Years (optional) Select •<br>Current School Year | Student Group Search Results | <b>‡</b> Columns <del>▼</del> |
| My Groups Shared Groups                                 | Label                        |                               |
| District Wide School Specific Select -                  | South Creek (23/24)          | 0                             |
| Grade Activity Class Teacher                            | Silver Creek (23/24)         | 0                             |
| Grade Activity Class Teacher                            | 🗑 Silver Oak (23/24)         | 0                             |
|                                                         | Forest Grove (23/24)         | 0                             |
|                                                         | 🗑 Oak Springs (23/24)        | 0                             |
| · · · · · ·                                             | Cranita Lilla (22/24)        | •                             |
|                                                         | 1 - 18 of 18 ≪ < Page 1 of 1 | 50 per page 🗘                 |
| ∧ Your Selected Student Group <sup>●</sup>              |                              |                               |

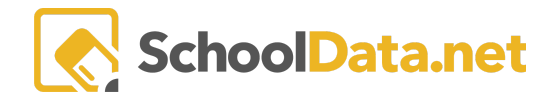

Once you have selected the student group, you will be prompted to **Now Do This - Select a Risk Indicator.** The pick list is populated based on the selected student group. For more options, use a broad student group.

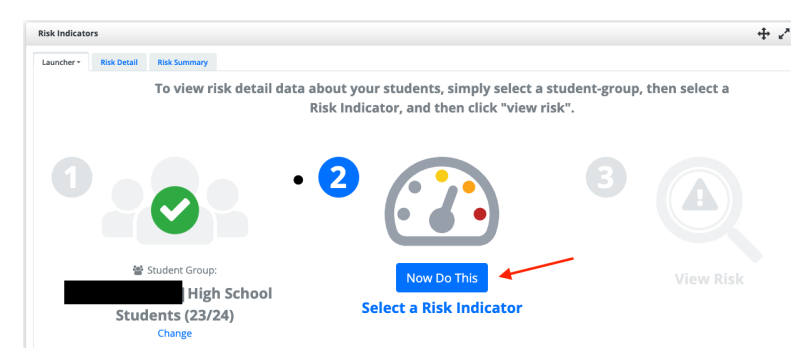

Click the **checkmark** to the left of your selection, then click **Apply**.

| Sele   | ect Indicator from Hide In Homeroom is No change | Apply ×               |
|--------|--------------------------------------------------|-----------------------|
| 16 In  | dicators 🖓 Pre-Filtered                          | Filter Search Results |
| (      | ф<br>                                            |                       |
| $\sim$ | 504 Service Status                               | Yes                   |
| $\sim$ | 9th Grade Count of F's                           | Yes                   |
|        | Bilingual Education Service Status               | Yes                   |
|        | Credits Earned                                   | Yes                   |
|        | Current Year Gradebook Grades Index              | Yes                   |
|        |                                                  |                       |

Now, you will be prompted to select View Risk.

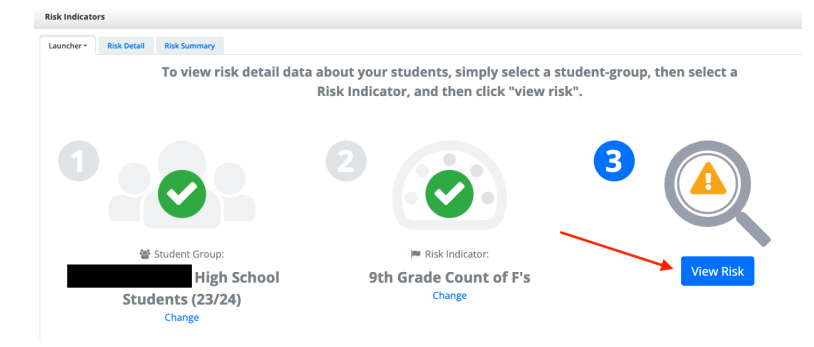

A student's risk value is calculated based on their risk compared to the total possible risk per term/grade.

- Click on the student's name to Spotlight a particular Student.
- Hover the cursor over the indicator's title for the indicator's description tool text.
- Click into a cell to expand the **details** of the indicator.

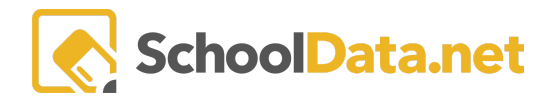

### **RISK INDICATOR SUMMARY**

One of the SDS default views is the **Risk Indicator Summary**. To view the titles of the tab, hover over the tab, and the full title will display.

| Risk Indicators                                                                                                    |               | + 2 C × \$ |
|----------------------------------------------------------------------------------------------------|---------------|------------|
| Launcher •         Risk Detail         Risk Summary           Risk of Risk Index: High School <del>-</del> for Student Group: |               | -          |
| Indicator Status                                                                                                    | Student Count |            |
| Low Risk                                                                                                    | 435           | 46.52%     |
| Moderate Risk                                                                                                    | 368           | 39.36%     |
| High Risk                                                                                                    | 132           | 14.12%     |
| 🕫 Hide Withdrawn Students                                                                                                    |               |            |

In this view, you can click on the number of students or percentages to see the list of students who make up that group.

| Stu   | dent Lis              | st                                                           |                                                                      | ×                                                                                                    |
|-------|-----------------------|--------------------------------------------------------------|----------------------------------------------------------------------|----------------------------------------------------------------------------------------------------|
| Stude | <b>ents</b> (4062 rec | ords)                                                        |                                                                      | <b>\$</b>                                                                                                 |
| ~     | Student               | ImagePath Gender                                             | Race Ethnie Is Current Current Cu                                    | ent Cri Last Knowr Last Knowr Last Knowr                                                                  |
|       |                       | Student A'Shya *<br>Gender F<br>Race Ethnicity White         | ls Currently enrolled 0<br>Current Cum GPA<br>Current Credits        | Last Known School Year 2019/20<br>Last Known School Acceleration Aca<br>Last Known Grade Level 11th Grade |
|       | 1                     | Student A-Jay James *<br>Gender M<br>Race Ethnicity Hispanic | Is Currently enrolled 1<br>Current Cum GPA 3.4000<br>Current Credits | Last Known School Year 2019/20<br>Last Known School Bethel High Sch<br>Last Known Grade Level 9th Grade   |
|       |                       | Student Abanob *<br>Gender M<br>Race Ethnicity White         | Is Currently enrolled 1<br>Current Cum GPA 2.8600<br>Current Credits | Last Known School Year 2019/20<br>Last Known School Graham Kapows<br>Last Known Grade Level 10th Grade    |

Use the **Screen View Actions & Options Gear** for different display options. For example, click **Risk Detail View** to see the data behind the summary numbers. All indicators are visible.

| Screen View Actions & Options                  |                                                                               |   |                                           | Screen View<br>Actions & Options |  |
|------------------------------------------------|-------------------------------------------------------------------------------|---|-------------------------------------------|----------------------------------|--|
| ←I Data Settings<br>←I Display Options<br>Zoom | Download<br>Download as Chart<br>Download as Data Table<br>Download as Report | ^ | Related Views<br><b>Q</b> Risk Detail Vie | w I                              |  |
| 50 75 100 150 200                              | Videos Risk Indicator Video Guide                                             | ^ |                                           |                                  |  |

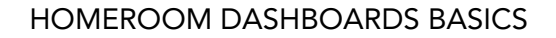

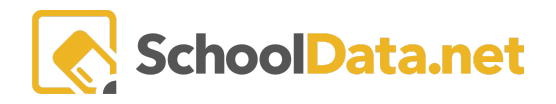

There is a **Risk Index** for elementary, middle, and high school. Each index will be broken into separate tabs. The high school risk index is the most complex and is shown below. Each district is customizable.

| <b>Risk Indicator View</b> | er                |                   |                   |                       |             |            |                 | . + × C ×                     |
|----------------------------|-------------------|-------------------|-------------------|-----------------------|-------------|------------|-----------------|-------------------------------|
| Launch View 🔂              | Risk Indicator Su | Risk Indicator Su | Risk Indicator Su | Risk Index: High S    |             |            |                 |                               |
| Risk of Risk Ind           | dex: High School  | • for Student Gr  | oup: Shoreline Sc | nool District (19/20) | •           |            |                 |                               |
|                            | Student           |                   |                   |                       | Risk        |            | Attendance      |                               |
|                            | Name              | SSID              | Grade             | School                | Risk Value  | Risk Level | Attendance Rate | Days Absent - Past<br>30 Days |
| Q                          |                   |                   | 10                | Shorewoo<br>School    | d High 0.82 | High Risk  | 67.12           | 10.08                         |
| Q                          |                   |                   | 11                | Shorewoo<br>School    | d High 0.73 | High Risk  | 83.12           | 6.58                          |
| Q                          |                   |                   | 9                 | Shorecrest<br>School  | : High 0.73 | High Risk  | 55.13           | 26.47                         |
| Q                          |                   |                   | 11                | Shorecrest<br>School  | : High 0.73 | High Risk  | 68.37           | 13.63                         |
| Q                          |                   |                   | 9                 | Shorewoo<br>School    | d High 0.73 | High Risk  | 60.87           | 18.25                         |
| Q                          |                   |                   | 10                | Shorewoo<br>School    | d High 0.73 | High Risk  | 22.55           | 25.75                         |
| Q                          |                   |                   | 9                 | Shorecrest<br>School  | : High 0.73 | High Risk  | 86.53           | 5.42                          |
| Q                          |                   |                   | 11                | Shorewoo<br>School    | d High 0.73 | High Risk  | 67.93           | 15.17                         |
| Q                          |                   |                   | 11                | Shorecrest<br>School  | : High 0.73 | High Risk  | 43.64           | 22.13                         |
| Q                          |                   |                   | 9                 | Shorecrest<br>School  | High 0.68   | High Risk  | 93.41           | 1.00                          |
| Q                          |                   |                   | 9                 | Shorewoo<br>School    | d High 0.68 | High Risk  | 56.16           | 13.92                         |
| Q                          |                   |                   | 11                | Shorewoo<br>School    | d High 0.68 | High Risk  | 88.63           | 4.96                          |
| Q                          |                   |                   | 10                | Shorecrest<br>School  | : High 0.64 | High Risk  | 25.70           | 24.80                         |
| Q                          |                   |                   | 10                | Shorewoo<br>School    | d High 0.64 | High Risk  | 80.23           | 5.94                          |
|                            |                   |                   | 10                | Shorocros             | Uich 0.64   | High Dick  | 01 21           | 6.00                          |

The magnifying glass next to a student's name will allow you to launch an individual student profile.

A student's **Risk Value** is calculated based on their risk compared to the total possible risk per Term/Grade. For example, a student with 100% risk is high risk in every applicable indicator in the index. Hover the cursor over the indicator's title for the indicator's **Description Tool Test**.

| Risk       |            |
|------------|------------|
| Risk Value | Risk Level |
| 0.82       | High Risk  |
| 0.73       | High Risk  |
| 0.73       | High Risk  |
| 0.73       | High Risk  |

×

SchoolData.net

Click into a cell to expand the details of the indicator.

If additional details are available, a table will display and give you more individual information. For example, when looking at the current F's, the table will show which classes those grades are in.

| Risk Indicator Viewer 🕂 C 🗴 🛱                                                              |                   |                   |                       |                                           |                                    |                       |                   |          |  |  |
|--------------------------------------------------------------------------------------------|-------------------|-------------------|-----------------------|-------------------------------------------|------------------------------------|-----------------------|-------------------|----------|--|--|
| Launch View 😋                                                                              | Risk Indicator Su | Risk Indicator Su | Risk Indicator Su     | Risk Index: High S                        |                                    |                       |                   | •        |  |  |
| Risk of Risk Index: High School 🔻 for Student Group: Shoreline School District (19/20) 👻 🕸 |                   |                   |                       |                                           |                                    |                       |                   |          |  |  |
| Credits                                                                                    |                   | Discipline In     | cidents Canvas Gr     | adebook Reported Gr                       | ades Service Enrollme              | nt                    | State Assessments |          |  |  |
| GPA                                                                                        | Credits Earne     | Suspensions       | current G<br>Number o | radebook Cumulative<br>f Fs of Fs in High | Number<br>School Special Education | n Bilingual Education | SBA ELA           | SBA Math |  |  |
| 1.44                                                                                       | 6.00              | 1                 | 1                     | 7                                         | Yes                                | Yes                   | Not Met           | Not Met  |  |  |
| 1.68                                                                                       | 14.00             | 1                 | 2                     | 6                                         | No                                 | Yes                   | Not Met           | Not Met  |  |  |
| 0.00                                                                                       | 0.50              | 1                 | 5                     | 17                                        | Yes                                | No                    | Not Met           | Not Met  |  |  |
| 1.20                                                                                       | 10.50             | 1                 | 4                     | 9                                         | Yes                                | No                    | Not Met           | Not Met  |  |  |
| 0.00                                                                                       | 0.00              | 2                 | 5                     | 22                                        | Yes                                | No                    | Not Met           | Not Met  |  |  |
| 0.33                                                                                       | 2.00              | 0                 | 6                     | 21                                        | Yes                                | Yes                   | Not Met           | Not Met  |  |  |
| 0.00                                                                                       | 0.00              | 0                 | 4                     | 8                                         | Yes                                | Yes                   | Not Met           | Not Met  |  |  |
| 1.76                                                                                       | 10.00             | 0                 | 1                     | 10                                        | Yes                                | Yes                   | Not Met           | Not Met  |  |  |
| 0.40                                                                                       | 4.50              |                   | -                     | 40                                        |                                    |                       |                   |          |  |  |

#### Details

| Student<br>Name | Enrollment                  | s                  | Student | Risk            |                 | Grades and Cro                               | edits                                           |                  |                         |                   |                    |                       |                                            |           |                    |                 |              |
|-----------------|-----------------------------|--------------------|---------|-----------------|-----------------|----------------------------------------------|-------------------------------------------------|------------------|-------------------------|-------------------|--------------------|-----------------------|--------------------------------------------|-----------|--------------------|-----------------|--------------|
| Name 🜲          | Current 🜲<br>Grade<br>Level | Advisor 🜲          | SSID 4  | Risk 🜲<br>Value | Risk 🌲<br>Level | S1 Canvas 🜲<br>Gradebook<br>Fs Count<br>Sort | Subject 🜲                                       | Grade<br>Percent | Grade <b>\$</b><br>Mark | Grade 🌲<br>Bucket | Class 🌲<br>Term    | End <b>\$</b><br>Year | S2 Canvas<br>Gradebook<br>Fs Count<br>Sort | Subject 🜲 | Grade 🜲<br>Percent | Grade 🌲<br>Mark | Grad<br>Buck |
|                 | 9                           | Breed,<br>Jennifer |         | 5               | High Risk       | 5                                            | Physical,<br>Health, and<br>Safety<br>Education | 36.93            | F                       | Final             | Semester<br>1 of 2 | 2020                  | 0                                          |           |                    |                 |              |
|                 |                             |                    |         |                 |                 |                                              | Social<br>Sciences and<br>History               | 43.04            | F                       | Final             | Semester<br>1 of 2 | 2020                  |                                            |           |                    |                 |              |
|                 |                             |                    |         |                 |                 |                                              | Mathematics                                     | 52.80            | F                       | Final             | Semester<br>1 of 2 | 2020                  |                                            |           |                    |                 |              |
|                 |                             |                    |         |                 |                 |                                              | Physical,<br>Health, and<br>Safety<br>Education | 53.19            | F                       | Final             | Semester<br>1 of 2 | 2020                  |                                            |           |                    |                 |              |
|                 |                             |                    |         |                 |                 |                                              | Life and<br>Physical<br>Sciences                | 58.22            | F                       | Final             | Semester<br>1 of 2 | 2020                  |                                            |           |                    |                 |              |

#### Again, use the Screen View Actions & Options Gear to bring up different display and download options.

| ←I Data Settings | Download                 | ^ | Related Views                        | ^     |
|------------------|--------------------------|---|--------------------------------------|-------|
| ←l Compare       | 📥 Download as Data Table |   | <b>Q</b> Risk Indicator Summary View | /er 🏾 |
| Zoom             |                          |   |                                      |       |

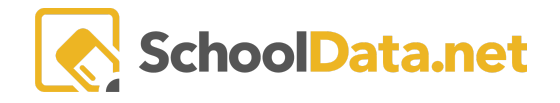

To change the view of risk indicators or look at one specific type of risk, you can use the **carets** to open a menu of options. You can also change the student group and the time frame using the different carets in these titles.

| Risk Indicato                              | rs            |                    |                    |  |   |  |  |
|--------------------------------------------|---------------|--------------------|--------------------|--|---|--|--|
| Launcher -                                 | Risk Detail   | Risk Summary       | Risk Indicator Vie |  |   |  |  |
| Risk Details from: Risk Index: High School |               |                    |                    |  |   |  |  |
| Risk De                                    | Risk Indica   | tor Actions & C    | Options            |  |   |  |  |
| s                                          | Select a diff | ferent risk indica | itor               |  | 0 |  |  |
| 7                                          | ÷             | 1                  |                    |  |   |  |  |

Below are examples of how risk indicators can be represented at different grade levels.

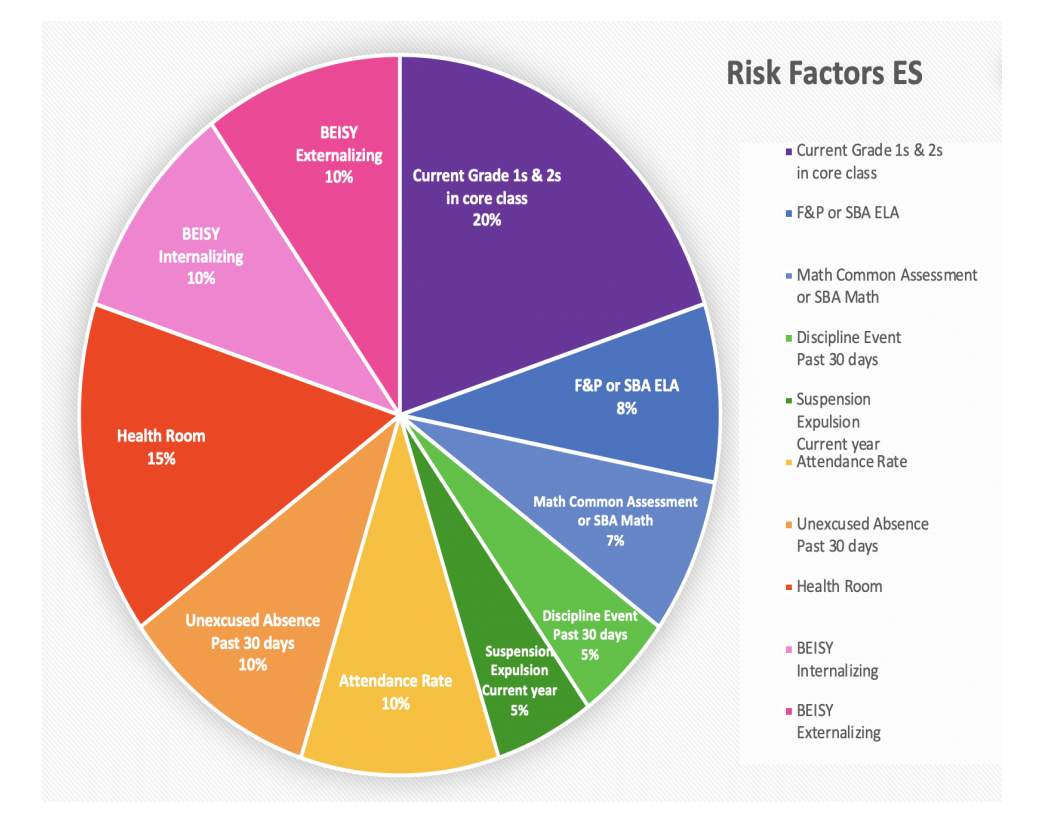

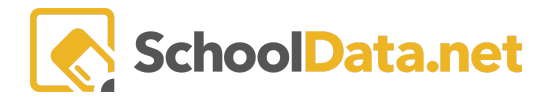

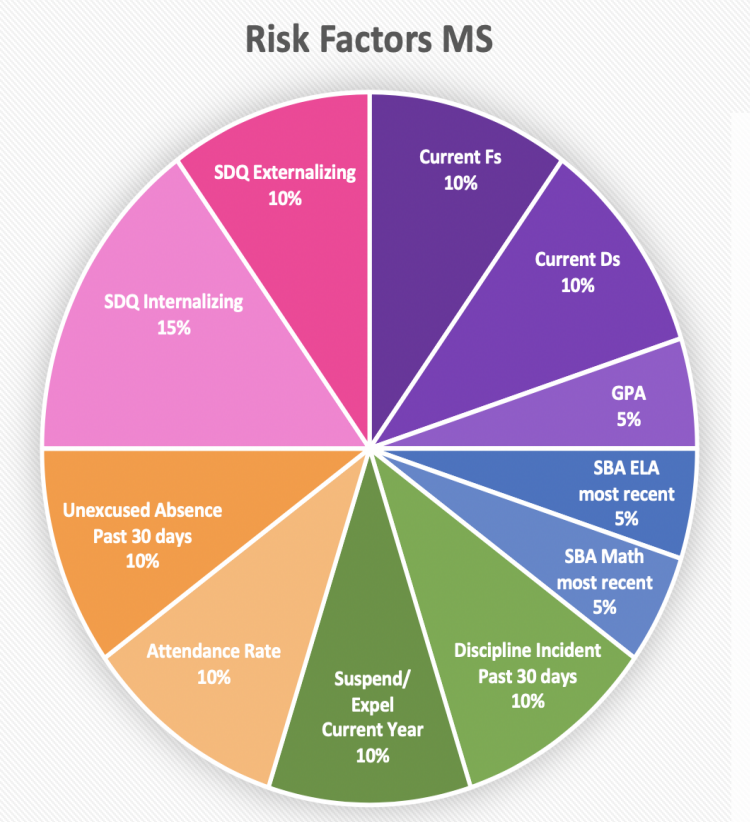

- Current Fs
- Current Ds
- GPA
- SBA ELA most recent
- SBA Math most recent
- Discipline Incident
   Past 30 days
- Suspension/Expulsion
   Current year
- Attendance Rate
- Unexcused Absence Past 30 days
- SDQ Internalizing
- SDQ Externalizing

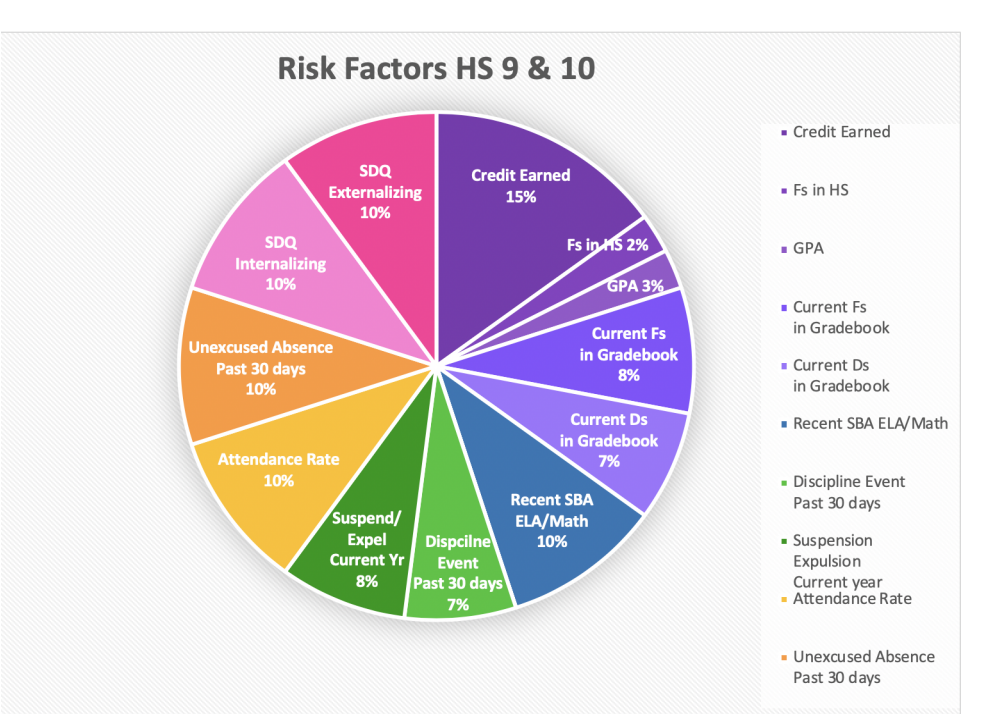